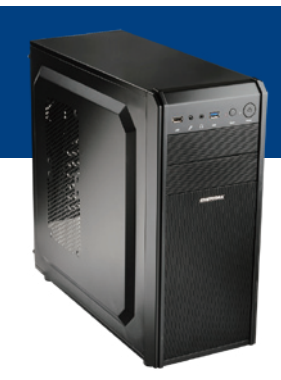

# はじめてでも簡単に作れる!シリーズ 201・202 詳細マニュアル

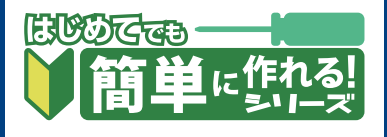

このマニュアルでは、はじめてでも簡単に作れる!シリーズ 201・202で使用する マザーボード上のコネクタや、組み立て時の注意点を解説します。 パソコンの基本的な製作方法は、「自作パソコン 組立マニュアル」をご覧ください。 http://www.dospara.co.jp/5info/img/lp\_jisaku/jisaku\_manual\_150326.pdf

# マザーボード(H270 Pro4)の各コネクタ

※マザーボード付属の SATA ケーブルは 2 本です。 標準構成の HDD・光学ドライブで使用しますので、SATA SSD などを増設する際は SATA ケーブルを別途ご用意ください。 ※マザーボードの Fulmo.Q・Fulmo.Q PLUS への取り付けはミリネジを使用します。 ※ケースが Fulmo.Q の場合、PCI スロットは使用できません。Fulmo.Q PLUS をご選択ください。 ※ビデオカード搭載モデルの場合、ディスプレイ用ケーブルはビデオカードに接続してください。

マザーボード出力も使用したい場合は、3ページの「UEFIの基本設定」をご覧ください。

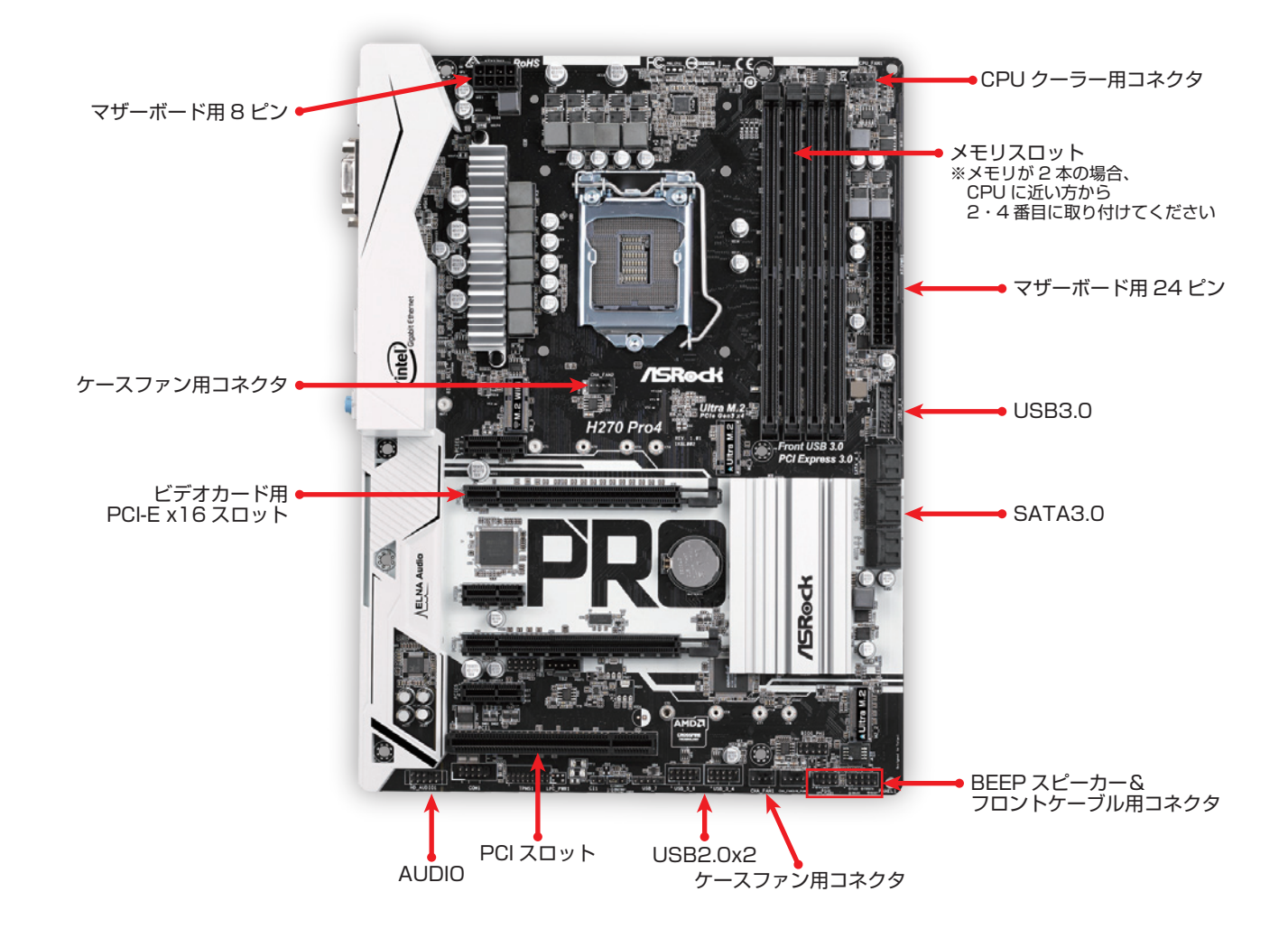

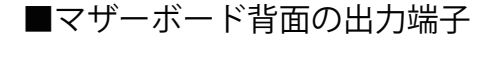

■各グラフィックカード背面の出力端子

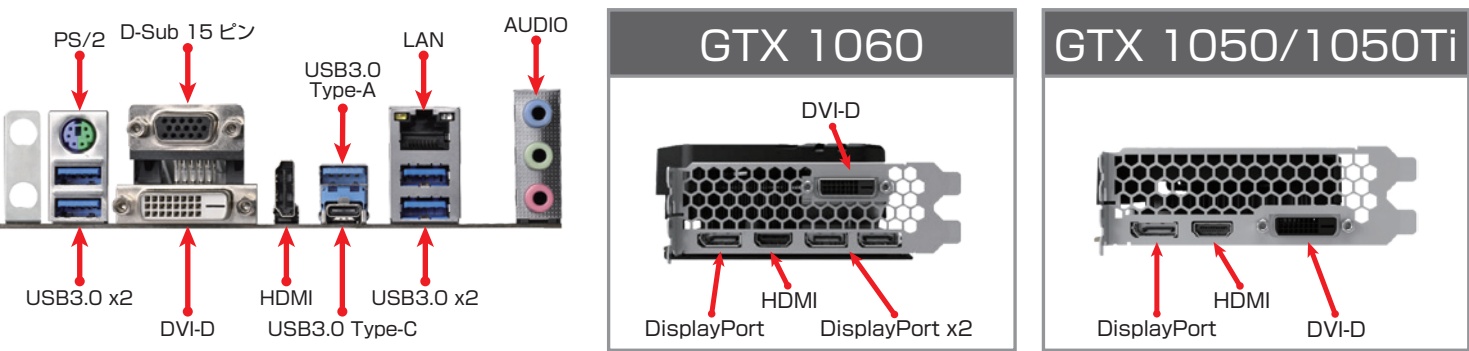

## はじめてでも簡単に作れる!シリーズ 201・202 詳細マニュアル

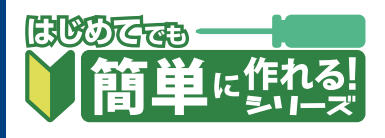

# 組み立て時の注意点

#### 1.VGAモデルはブラケットを先に外す

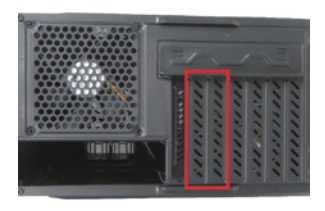

VGA搭載モデルでは、マザー ボードを取り付ける前に、上 から2・3番目のブラケット を外しておきましょう。

### 2.5インチベイベゼルの外し方

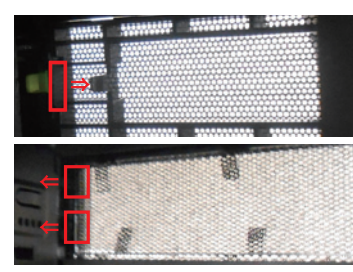

ケースがFulmo.Q の場合は、内側 から赤枠部分のロックを矢印方向に 少し引きながら、ベゼルを外側に押 し出して下さい。

Fulmo.Q PLUS の場合は、2カ所 のロックを矢印方向に押しながら、 ベゼルを外側から内側に押し込んで 下さい。

### 3.光学ドライブの取り付け方

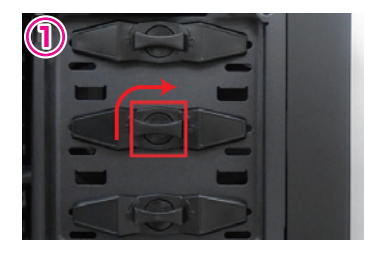

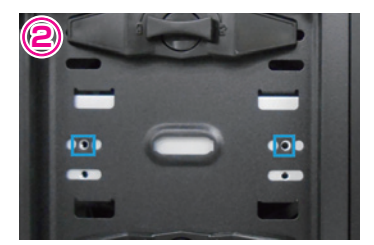

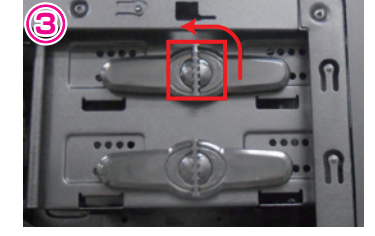

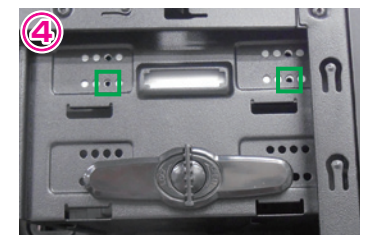

 Fulmo.Qの場合、中央のドライブロックのレバーを右に90度回して外します。 ② ドライブを外側から挿入し、ネジ穴を青枠部分に合わせ、ロックを戻して固定します。 ③ Fulmo.Q PLUSの場合、上段のドライブロックのレバーを左に90度回して外します。

④ ドライブを外側から挿入し、ネジ穴を緑枠部分に合わせ、ロックを戻して固定します。

#### 4.SATA3.0ケーブルの接続順

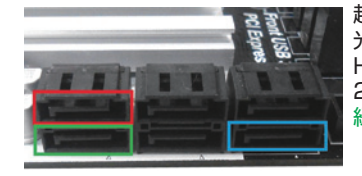

起動用のHDD/SSDは赤枠、 光学ドライブは青枠に接続します。 HDDやSSDを2台搭載する場合は、 2台目のドライブを 緑枠に接続します。

### 5.Fulmo.Qケースにおけるケーブルの効果的な配線

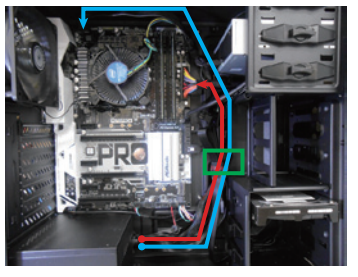

電源や前面パネル用のケーブルをすべ てケースの背面に回すと、サイドパネ ルが閉まらなくなる可能性があります。 マザーボード用24ピン(赤)、8ピ ノ(青)を内側に通し、緑の位置で縛 ることで作りやすくなります。

5. BEEPスピーカーとフロントパネル用ケーブルの配線

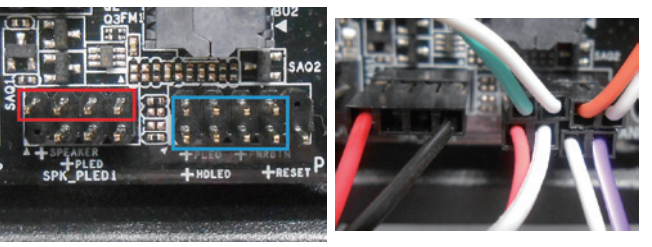

ケーブルの色に注意して取付けます。

赤枠部分のピンは使用しませんので、挿し間違えないようにご注意く ださい。

※ケースがFulmo.Q PLUSの場合、右下のRESET(白と紫) ケーブルは白と青になります。

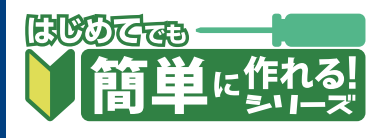

# **UEFI**の基本設定

UEFI 画面に入るには、PC の電源を入れた直後からDeleteキーを何度か押してください。 この設定は、本モデルでサポートしているWindows 10 64bit 用です。

#### 1.時刻設定&モード切替

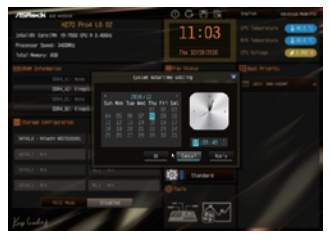

最初はオレンジ色のEZ MODEで 表示されます。 初期設定時は時刻が日本時間では ないため、時計部分をクリックし て修正してください。 次にF6キーを押して、Advanced Modeに切り替えます。

### 3. Secure Boot設定

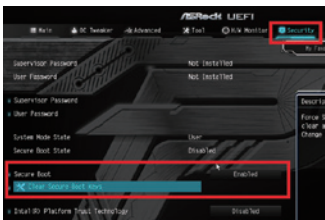

「Security」 タブにある [Secure Boot」を「Enable」 にします。 下に「Clear Secure Boot Keys」と表示されれば問題あり ません。

### 5. 設定保存& 再起動

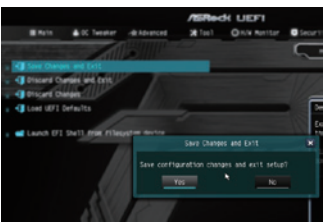

光学ドライブにWindows 10のデ ィスクをセットしたら、 「Exit」 タブの「Save Changes and Exit」を選択し、 「Yes」を押して設定保存&再起 動をします。

#### 2.CSM · Fast Boot設定

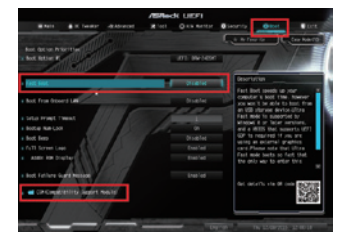

「Boot」タブには「CSM」・ 「Fast Boot」という項目があ ります。 CSMを「Disable」に、Fast Bootを「Ultra Fast」にする と、OSの起動時間が高速にな ります。

#### 4.VGA搭載モデルでマザーボードの画面出力を 使用する場合の設定

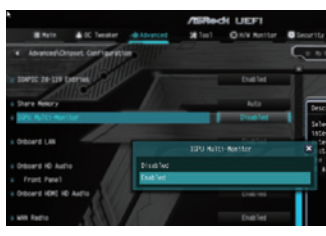

6. 再起動直後の注意点

Press any key to boot from CD or DVD....

マザーボードの画面出力を同時 に使用できます。

「Advanced」 タブの「Chipset

Configuration」項目の下方にあ

る「IGPU Multi-Monitor」を

[Enable] にすると、VGAと

再起動直後にこのメッセージが 表示されますので、すぐにスペ ースキーかENTERキーを押す とWindows 10のインストー ルが始まります。 インストールの手順は組立マニ ュアルをご覧ください。

●モデル 201・202 組立例 完成画像です。完成後の OS やドライバインストール方法は、 「自作パソコン 組立マニュアル」をご覧ください。

モデル201

※モデル201のケース「Fulmo.Q」の拡張スロット数は6です。7段目(再下段)は通気用となりますので拡張カードは使用できません。

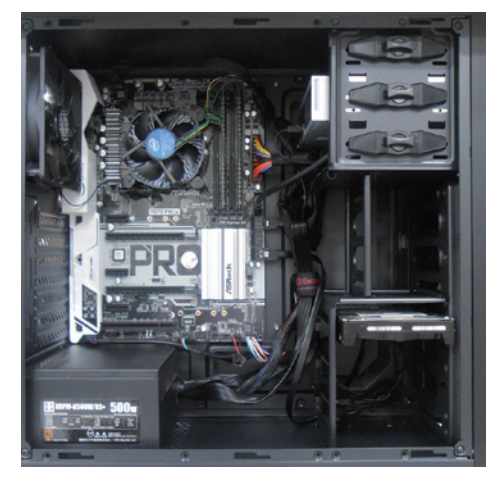

■お困りの際はこちらまで

パソコンの故障修理・診断・増設はおまかせ 困ったときのドスパラサポート http://pc119.dospara.co.jp/

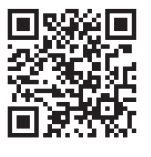

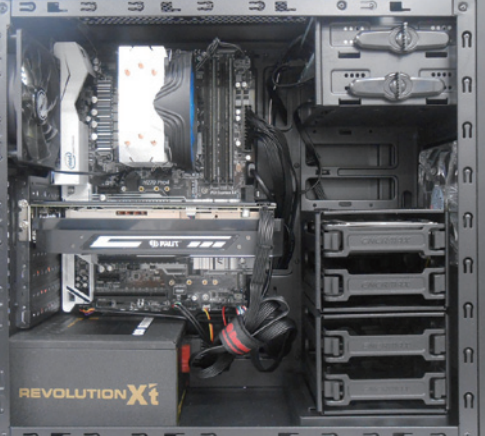

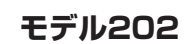

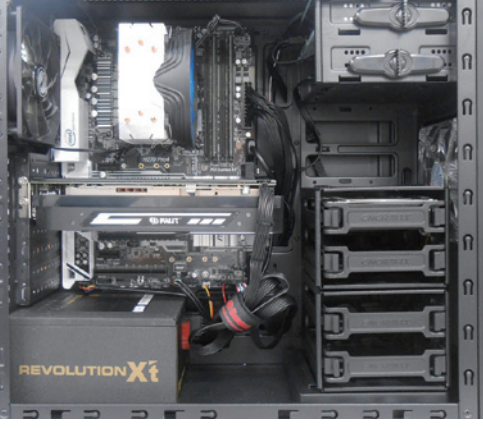

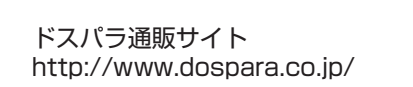

■ご購入・お問合せはこちら

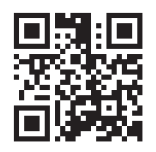